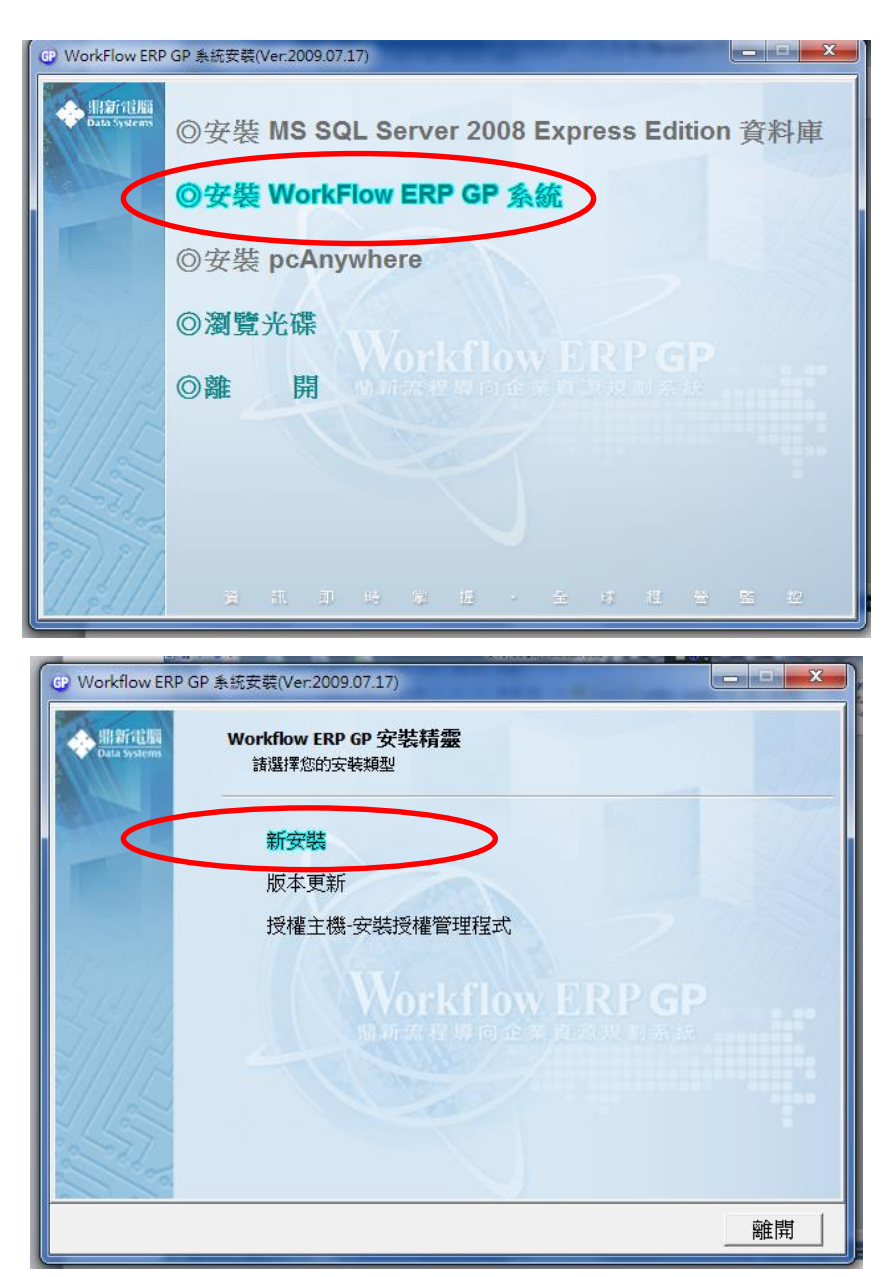

● 選擇安裝: ERP 二層工作站 (2-tier)

| GP Workflow ERP G      | P 条統安裝(Ver:2009.07.17)                    |
|------------------------|-------------------------------------------|
| 会 開新電機<br>Data Systems | 新安裝 - 安裝類型選擇<br>諸依據您這台電腦所擔任的角色,點選適合的安裝類型。 |
| Same 1                 | ERP 資料庫主機                                 |
|                        | ERP 報表主機                                  |
| 100                    | ERP AP 主機                                 |
|                        | ERP 二層工作站 L R P G P                       |
| 2////2                 | ERP 三層工作站                                 |
| 11/2                   | Web Service                               |
| and the second         |                                           |
|                        |                                           |

| Workflow ERP G         | ▶ 条統安裝(Ver:2009.07.17)                                                                          |
|------------------------|-------------------------------------------------------------------------------------------------|
| ◆ 册新電腦<br>Data Systems | ERP 二 層工作站<br>您選擇的安裝類型為IERP二層工作站」,ERP二層工作站需要與IERP資料庫主機及[<br>報表主機]連線,請確認您清楚主機網路IP位址與執行個體名稱等相關資訊。 |
|                        | ☑ 基本環境設定                                                                                        |
|                        | ☑ 安裝應用程式                                                                                        |
|                        | ☑ Workflow ERP GP 環境設定精靈                                                                        |
| 24/12                  |                                                                                                 |
| ¥////7~                |                                                                                                 |
|                        |                                                                                                 |
| and the second         |                                                                                                 |
|                        | 安裝」上一頁」離開                                                                                       |

| 選擇安裝 | 語言                                                          | × |
|------|-------------------------------------------------------------|---|
| 2    | 從以下選項中選擇此安裝程式的語言。                                           |   |
|      | <ul> <li>(繁體)</li> <li>▼</li> <li>確定</li> <li>取消</li> </ul> |   |

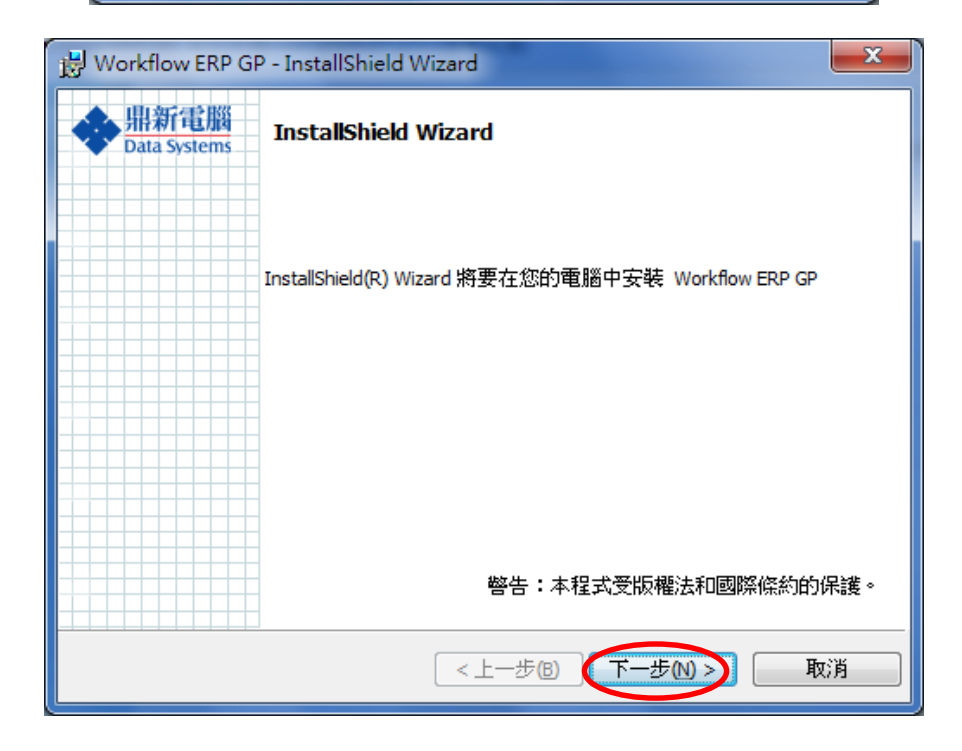

| 🗒 Workflow ERP GP - InstallShield Wizard                                                                                                    |    |
|----------------------------------------------------------------------------------------------------|----|
| 授権合約                                                                                                    | ŧ  |
| 請仔細閱讀下面的授權合約。 Data Systems http://www.dsc.com.tv                                                                                                    | 1  |
| 合法於企業內容使用[₩orkflow ERP GP 流程導向企業資源規劃系統]軟體,規格說明如下:                                                                                                    |    |
| 產品名稱: Workflow ERP GP<br>語 言 別: 中文版                                                                                                    |    |
| 授權模組: 依合約書所載之商品明細表                                                                                                    |    |
| 以上非經鼎却電腦股份有限公司者面问思,保證低百點者所載之残足%世用,<br>如有違反,頗負損害賠償責任。                                                                                                    |    |
| ● 我接受該授權合約中的條款(A) 和時間の                                                                                                    |    |
| ◎ 我不接受該授權合約中的條款(D)                                                                                                    |    |
| The call shill                                                                                                    | J  |
| 닁 Workflow ERP GP - InstallShield Wizard                                                                                                    |    |
| 使用者資訊                                                                                                    | 業  |
| 請輸入您的資訊。 Data Systems http://www.dsc.com.tv                                                                                                    | w/ |
| 使用者名稱(1):                                                                                                    |    |
| jchuang                                                                                                    |    |
| 組織(O):                                                                                                    |    |
| jsust                                                                                                    |    |
|                                                                                                    |    |
| 此應用程式的使用者                                                                                                    |    |
| @ 使用本機的任何人(A)(所有使用者)                                                                                                    |    |
| ○ 僅限本人(M) (jchuang)                                                                                                    |    |
| InstallShield                                                                                                    |    |
| <上一步(B) 下一步(M) > 取消                                                                                                    | ]  |
|                                                                                                    | =  |
| 一部での「Brite States and States and States an |    |
| 按一下「下一步」安裝到此資料來,或按一<br>下「變更」安裝到不同的資料來。                                                                                                    | ₩, |
| 將 Workflow ERP GP 安裝到:                                                                                                    |    |
| C:\Conductor\                                                                                                    | ]  |
|                                                                                                    |    |
|                                                                                                    |    |
|                                                                                                    |    |
|                                                                                                    |    |
|                                                                                                    |    |
|                                                                                                    |    |
| TeetalChield                                                                                                    |    |
| ▲ 15 tail5 med                                                                                                    | ן  |
|                                                                                                    | 2  |

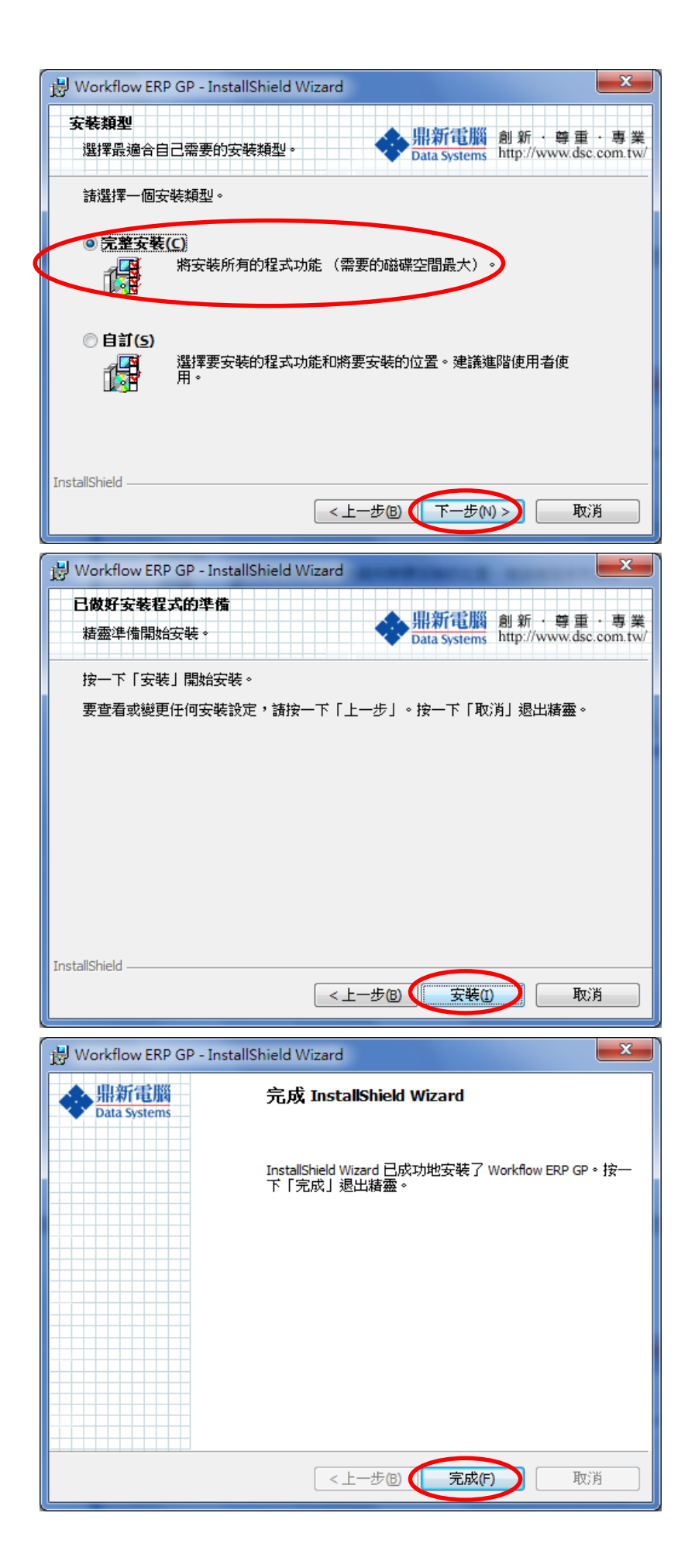

● 選擇"全部選取"。

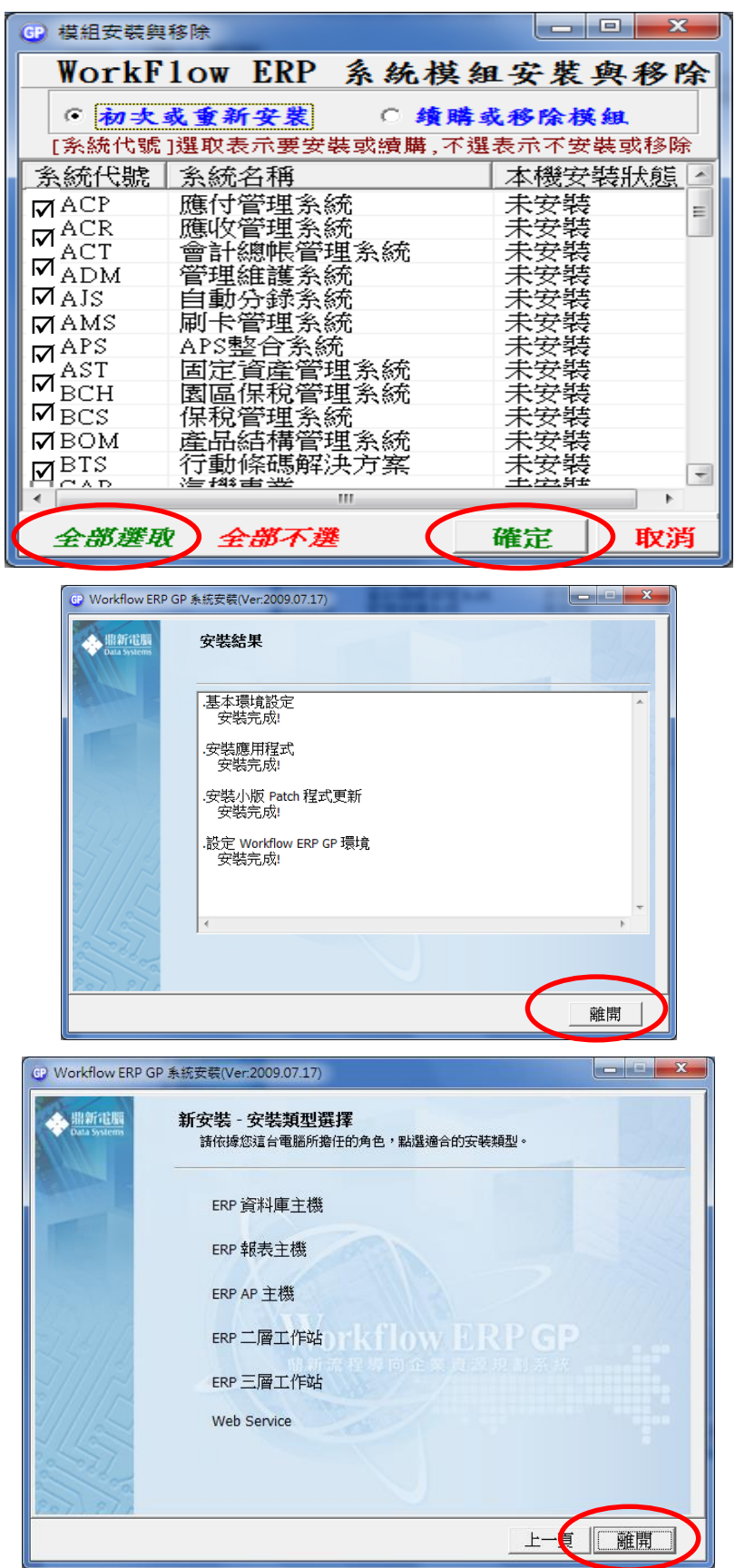

● 如果電腦上有安裝防毒軟體/防火牆,則執行 scktsrvr (Socket Server):

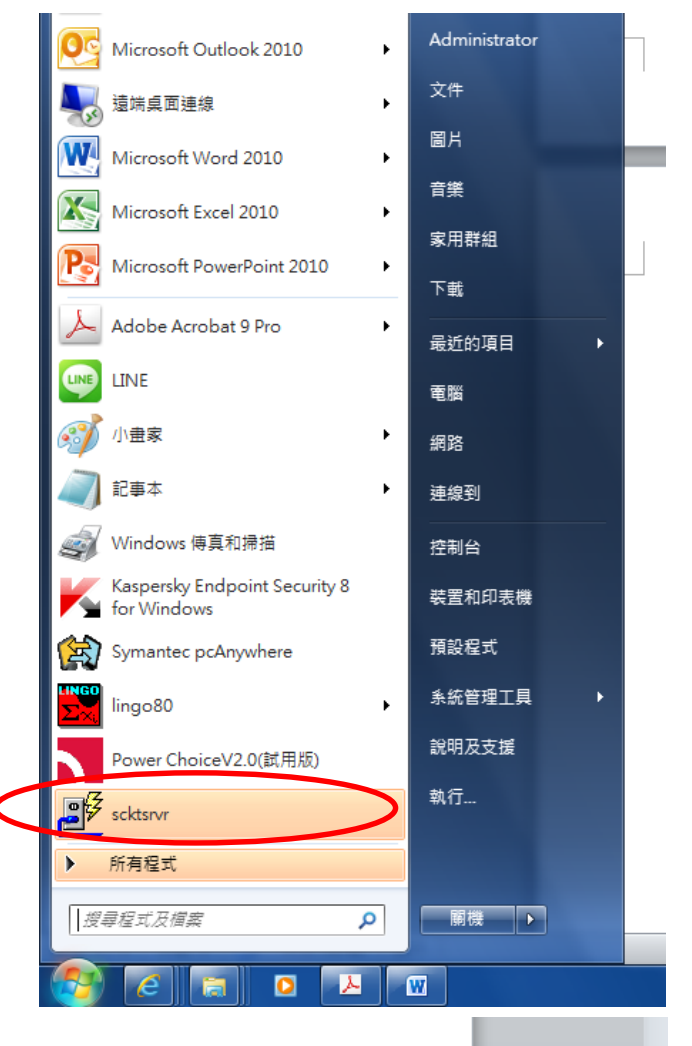

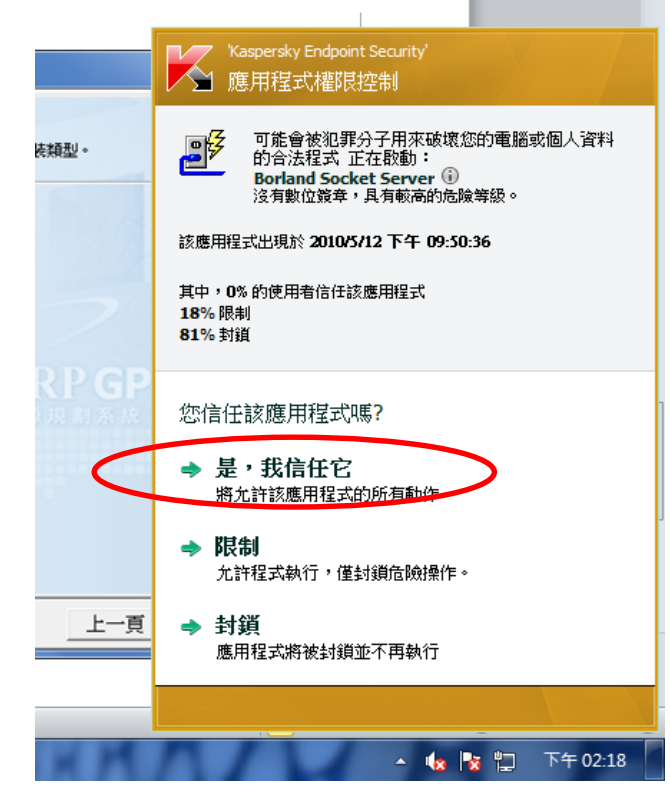

● 到程式集中選擇執行 WorkFlow ERP GP 子目錄下的 "鼎新環境設定工具":

| 🔋 Power Choice V2.0(試用版)   |   | 42,00     |   |
|----------------------------|---|-----------|---|
| 🌗 ProModel 4.0             |   | 網路        |   |
| 퉬 SharePoint               |   |           |   |
| 퉬 Skype                    |   | 連線到       |   |
| 퉬 Smart Reader             |   |           |   |
| <u>]</u> TQCertified題庫練習系統 | = | 控制台       |   |
| \mu VideoViewer            |   | *****     |   |
| \mu WinRAR                 |   | <u> </u>  |   |
| WorkFlow ERP GP            |   | 預設提式      |   |
| <b>₽</b> scktsrvr          |   | JARANE -V |   |
| 📴 Workflow ERP GP 系統       |   | 糸統管理工具    | • |
| 🕗 程式更新精靈                   |   |           |   |
| 资料庫更新工具                    |   | 說明及支援     |   |
| 🐼 鼎新環境設定工具                 |   | *1 /-     |   |
| 1 台灣經濟新報貨料庫                | ÷ | 飘行        |   |
|                            | _ |           |   |
| ▲ 上一頁                      |   |           |   |
|                            |   |           |   |
| 搜尋程式及檔案 🔎                  |   | 開機 ▶      |   |
|                            |   |           |   |

| 🔶 WorkFlow ERP II         | 環境設定精靈 Ver:2009-05-07                                                                                                    |                                                                      | ×              |
|---------------------------|----------------------------------------------------------------------------------------------------|----------------------------------------------------------------------|----------------|
| ◆<br>鼎新電腦<br>Data Systems | WorkFlow ERP GP 環境設定精靈<br>ERP 環境參數設定                                                                                            |                                                                      |                |
|                           | <b>註冊檔註冊資訊</b><br>ERP 安裝路徑: C:\Conductor\<br>ERP 安裝版本: 2.6.5.0-960905                                                           | <b>小版自動更新程式參數設定: (DsPa</b><br>更新來源主機IP:xxx.xxx.xxx.xxx<br>重新註冊公用元件:是 | tch.exe)       |
|                           | ConductorC 設定:<br>ERP AP 主機 IP= 127.0.0.1<br>Socket Port= 211<br>ERP 版本= 2.6.6.0                                                | 大版更新程式參數設定:(DsUpdate<br>更新來源路徑:<br>本機尚未設定,如須設定,請按"修改設                | :.exe)<br>定"功能 |
|                           | ConductorS 設定:<br>ERP資料庫主機IP= 127.0.0.1<br>公用資料庫= DSCSYS<br>報表主機IP-執行個體= 127.0.0.1\REPORT<br>報表格式資料庫= DSCRPT<br>ERP 版本= 2.6.6.0 |                                                                      |                |
|                           | 網路位址:120.117.96.229 電腦各稱:SCMRC-MS-                                                                                              | 2011                                                                 |                |
|                           | 修改設定教表                                                                                                    | 主機連線測試                                                               | 離開             |

● 將 ERP 資料庫主機 IP 與報表主機 IP\執行個體中的 IP 更改為: 120.117.61.135

| 🔶 WorkFlow ERP II         | 環境設定精靈                                                                                                    | x   |
|---------------------------|----------------------------------------------------------------------------------------------------|-----|
| ◆<br>鼎新電腦<br>Data Systems | 歡迎進入WorkFlow ERP GP 環境設定精靈                                                                                                    |     |
|                           | <ul> <li>請選擇此台機器扮演角色</li> <li>● ERP 工作站</li> <li>● ERP 報表主機</li> <li>● ERP AP 主機</li> <li>● ERP 資料庫主機</li> <li>● 二層</li> </ul>          |     |
|                           | ConductorC 設定<br>ERP AP 主機 IP 127.0.0.1 Socket Port 211                                                                                 |     |
|                           | ConductorS 設定<br>ERP資料庫主機IR(127.0.0.1<br>公用資料庫 DSCS75<br>報表主機IP\執行個體(127.0.0.1\REPORT<br>報表格式資料庫 DSCRPT<br>- 小版自動再新程式会動設定。(DePatch org) |     |
|                           | 小版日朝史新程式 w 数 数 2 (Dsratch.exe)<br>更新來源主機 IP xxx.xxx.xxx                                                                                 |     |
|                           | <b>大版更新程式参数設定: (DsUpdate.exe)</b><br>更新來源路徑                                                                                             | Q.  |
|                           | 儲存設定                                                                                                    | L—頁 |

## 把 ERP 資料庫主機 IP 和報表主機 IP 由 127.0.0.1

改為:120.117.61.135

| Data Systems | 数迎進入VorkFlow ERP GP 環境設定                                                                                  | 「精霊」                   |
|--------------|----------------------------------------------------------------------------------------------------|------------------------|
|              | 請選擇此台機器扮演角色<br>☞ ERP 工作站 C ERP 報表主機<br>C ERP AP 主機 C ERP 資料庫主機                                            | ERP 環境<br>C 三勝<br>G 二層 |
|              | ConductorC 設定<br>ERP AP 主根 IP [127.0.0.1                                                                  | Socket Port 211        |
|              | ConductorS 設定<br>ERP資料庫主教 12 120.117.61.13<br>公用資料庫 DSCSVS<br>報表主機 IP\執行 1 20.117.61.13<br>報表名式資料庫 DSCSVS |                        |
|              | 小版自動更新程式參數設定: (DsPatch.<br>更新來源主機IP xxx.xxx.xxx<br>☆ 重新註冊公用光件                                             | exe)                   |
|              | 大版更新程式參數設定: (DsUpdate.eze<br>更新來源路徑                                                                       | ")<br>                 |

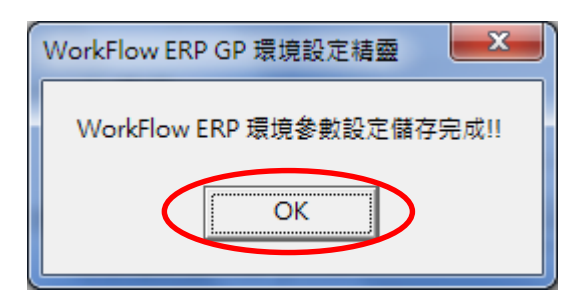

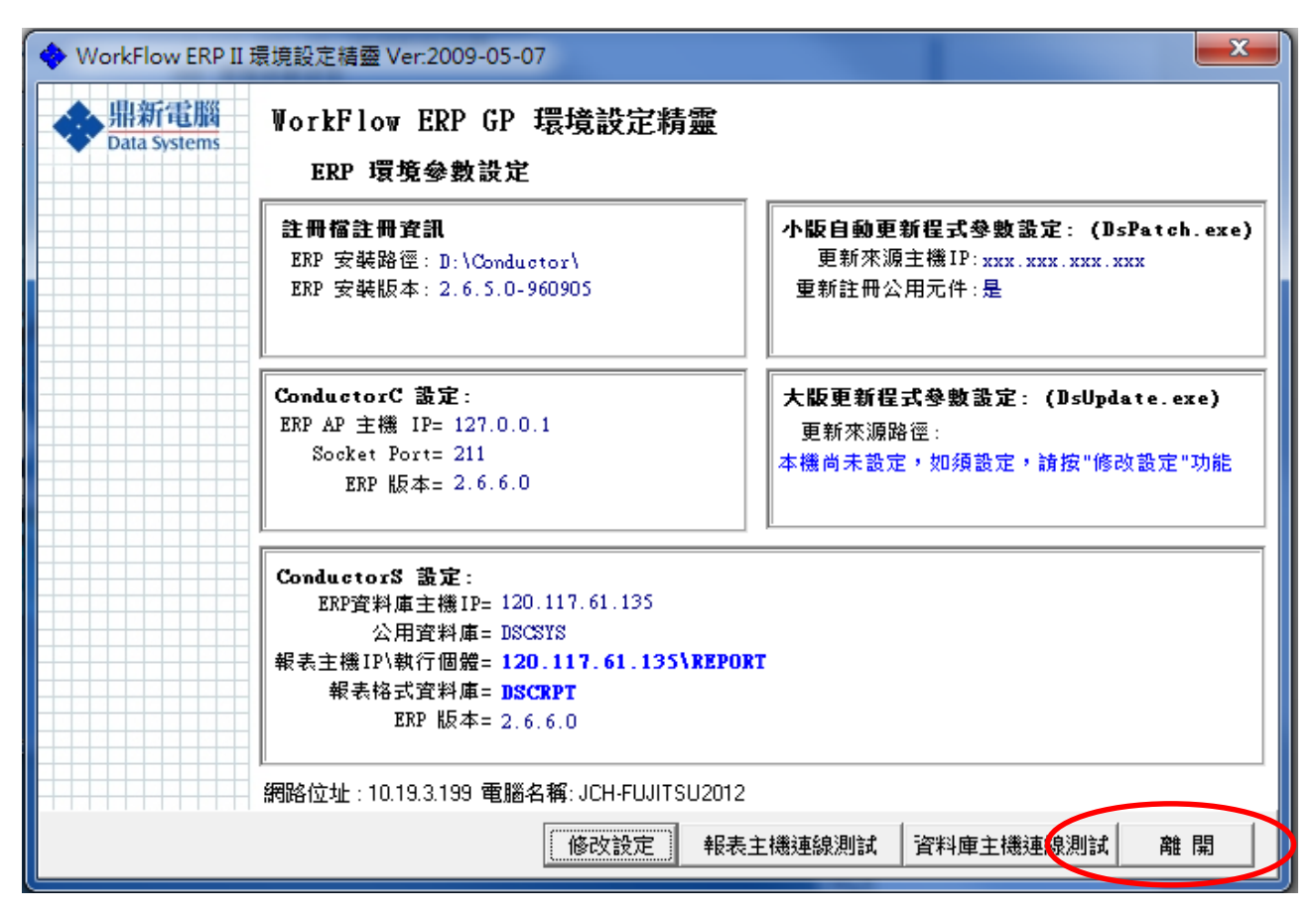

安裝完成後,桌面會有 WorkFlow ERP GP 的捷徑。

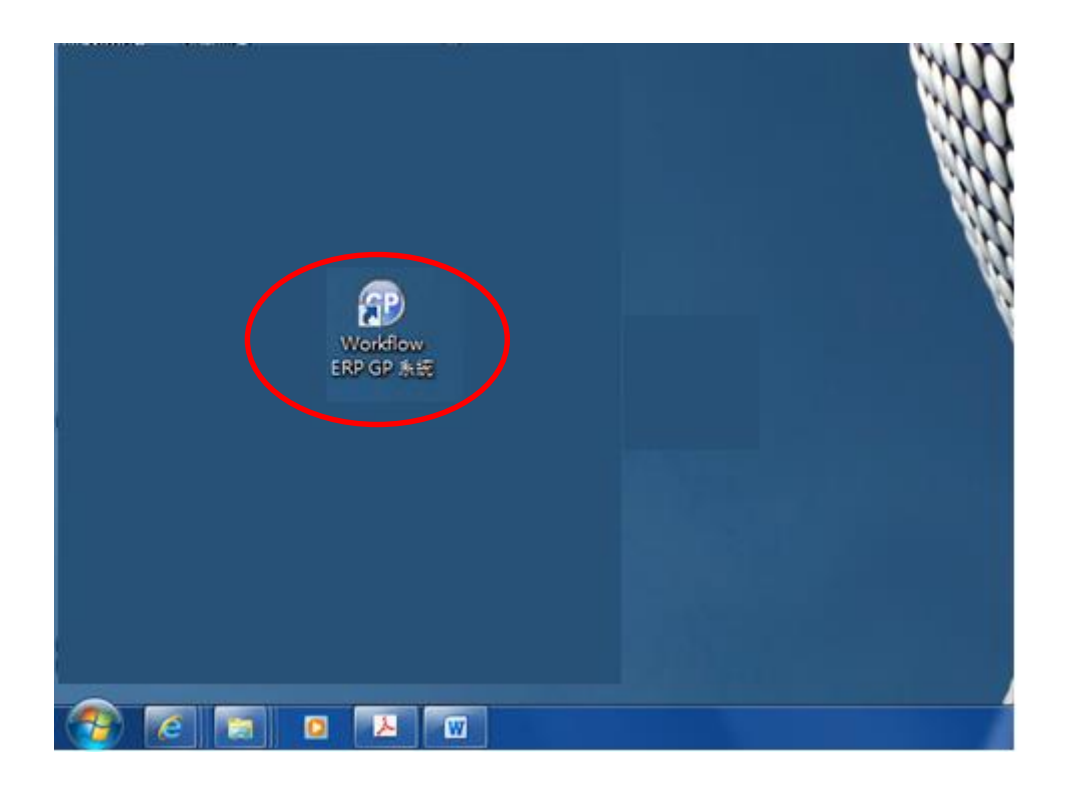